Ausgabe eines Berichtes aus der Excelmappe des Lüftungsloggersystems als PDF-File mit Hilfe des Freewareprogramms "PDF-Creator" (<u>http://pdfcreator.softonic.de/</u>)

gültig für Excelmappe ab Version "Premium 3.5.7" (20.01.2011)

## 1.) PDF-Creator starten

| PDFCreator - PDF Druckmonitor                                             |        |            |       |             |   |   |  |
|---------------------------------------------------------------------------|--------|------------|-------|-------------|---|---|--|
| Drucker Dokument Ansicht ?                                                |        |            |       |             |   |   |  |
| 🗳 🖻 🗐 🗎 🗎 🖀 🖀 著 🛊 👢 🖻 🖷 📟 🛜                                               |        |            |       |             |   |   |  |
| Dokumententitel                                                           | Status | Erzeugt am | Größe | Dateiname   | 5 |   |  |
|                                                                           |        |            |       |             | Ť |   |  |
|                                                                           |        |            |       |             |   |   |  |
|                                                                           |        |            |       |             |   |   |  |
|                                                                           |        |            |       |             |   |   |  |
|                                                                           |        |            |       |             |   |   |  |
|                                                                           |        |            |       |             |   |   |  |
|                                                                           |        |            |       |             |   |   |  |
|                                                                           |        |            |       |             |   |   |  |
|                                                                           |        |            |       |             |   |   |  |
| <                                                                         | 1      | 1111       |       |             |   | > |  |
| Status: 0 Druckaufträge in der Druckerwarteschlange. GPL Ghostscript 9.00 |        |            |       | script 9.00 |   |   |  |

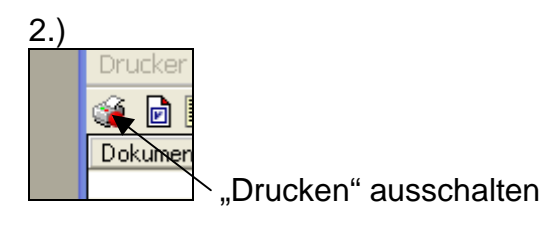

3.) Auf dem Blatt "Daten der Excelmappe die rechte Taste mit der Beschriftung "<O" anklicken.

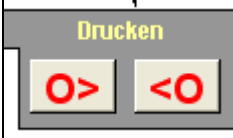

Diese "<O"-Taste gibt es zusätzlich seit Version "Premium 3.5.7" (20.01.2011). Die Drucksequenz wurde für die PDF-Ausgabe optimiert bezüglich Reihenfolge und Druckgeschwindigkeit, so dass die gewünschte Reihenfolge erhalten bleibt.

4.) In der dann kommenden Druckerauswahl "PDFCreator" als Drucker wählen und "OK" klicken.

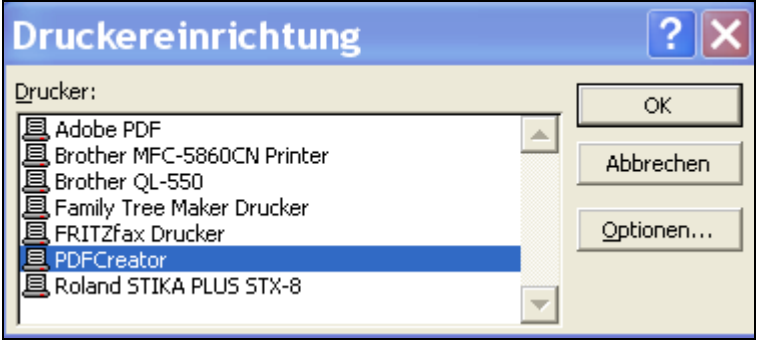

## 5.) Die Druckauftrage laufen dann ein.

| PDFCreator - PDF Druckmonitor                                              |        |                     |               |                                        |   |  |
|----------------------------------------------------------------------------|--------|---------------------|---------------|----------------------------------------|---|--|
| Drucker Dokument Ansicht ?                                                 |        |                     |               |                                        |   |  |
| i 🗃 🖻 🖹 🔒 😫 🎦 👚 🖊 👤 🛍 🛍 🥽                                                  |        |                     |               |                                        |   |  |
| Dokumententitel                                                            | Status | Erzeugt am          | Größe         | Rateiname                              | ~ |  |
| Lueftungslogger-Nr-1+2+                                                    | Warten | 20.01.2011 11:08:27 | 159,12 kBytes | ්රි\Dokumente und Einstellungen\ht\Lok |   |  |
| Lueftungslogger-Nr-1+2+                                                    | Warten | 20.01.2011 11:08:30 | 3,61 MBytes   | C:\Dokumente und Einstellungen\ht\Lok  |   |  |
| Lueftungslogger-Nr-1+2+                                                    | Warten | 20.01.2011 11:08:31 | 169,34 kBytes | C:\Dokumente und Einstellungen\ht\Lok  |   |  |
| Lueftungslogger-Nr-1+2+                                                    | Warten | 20.01.2011 11:08:33 | 219,22 kBytes | C:\Dokumente und Einstellungen\ht\Lok  |   |  |
| Lueftungslogger-Nr-1+2+                                                    | Warten | 20.01.2011 11:08:34 | 219,22 kBytes | C:\Dokumente und Einstellungen\ht\Lok  |   |  |
| Lueftungslogger-Nr-1+2+                                                    | Warten | 20.01.2011 11:08:36 | 219,23 kBytes | C:\Dokumente und Einstellungen\ht\Lok  | : |  |
| Lueftungslogger-Nr-1+2+                                                    | Warten | 20.01.2011 11:08:37 | 219,21 kBytes | C:\Dokumente und Einstellungen\ht\Lok  |   |  |
| Lueftungslogger-Nr-1+2+                                                    | Warten | 20.01.2011 11:08:41 | 219,21 kBytes | C:\Dokumente und Einstellungen\ht\Lok  |   |  |
| Lueftungslogger-Nr-1+2+                                                    | Warten | 20.01.2011 11:08:42 | 219,21 kBytes | C:\Dokumente und Einstellungen\ht\Lok  |   |  |
| Lueftungslogger-Nr-1+2+                                                    | Warten | 20.01.2011 11:08:44 | 219,22 kBytes | C:\Dokumente und Einstellungen\ht\Lok  | : |  |
| Lueftungslogger-Nr-1+2+                                                    | Warten | 20.01.2011 11:08:46 | 219,22 kBytes | C:\Dokumente und Einstellungen\ht\Lok  |   |  |
| Lueftungslogger-Nr-1+2+                                                    | Warten | 20.01.2011 11:08:47 | 219,23 kBytes | C:\Dokumente und Einstellungen\ht\Lok  | • |  |
| <                                                                          |        |                     |               | >                                      |   |  |
| Status: 32 Druckaufträge in der Druckerwarteschlange. GPL Ghostscript 9.00 |        |                     |               |                                        |   |  |

6.) Die gesammelten Seiten dann mit dem Befehl "Alle zusammenfügen" zu einem einzigen Druckauftrag vereinigen.

| nitor        |        |
|--------------|--------|
|              |        |
| ā <b>ā</b> ( | ?      |
|              |        |
| 11:08:27     | 159,12 |
| 11:08:30     | 3,61   |
| 11:08:31     | 169.34 |

Ergebnis:

| 1 |                         |         |                     |              |        |
|---|-------------------------|---------|---------------------|--------------|--------|
|   | 🧉 🖻 🔳 🗋 🗎               | 🗄 💫 🕋 1 | 1 <b>4 5 6 6</b>    | <b>?</b>     |        |
|   | Dokumententitel         | Status  | Erzeugt am          | Größe        | Dateir |
|   | Lueftungslogger-Nr-1+2+ | Warten  | 20.01.2011 11:49:16 | 10,08 MBytes | C:\Do  |
|   |                         |         |                     |              |        |
| l |                         |         |                     |              | -      |
|   |                         |         | -                   |              |        |

7.) Jetzt Druck auslösen:

8.) Namen des PDF-Files vorgeben und "Speichern" klicken.

| PDFCre/tor 1.1.0                                                      | ×            |
|-----------------------------------------------------------------------|--------------|
| Dokumentențit                                                         |              |
| Lueftungslogger-Nr-1+2+3                                              |              |
| Erstellungsdatum                                                      |              |
| 20110120110827 Jetzt                                                  |              |
| Änden mendelt m                                                       |              |
| 20110120110827                                                        |              |
|                                                                       |              |
| Autor:                                                                | <b>-  </b> / |
|                                                                       |              |
| Thema:                                                                | <b>_</b> /   |
|                                                                       | <b>_/</b>    |
| Stjchwörter:                                                          |              |
|                                                                       | $\downarrow$ |
| r Profil                                                              | h            |
| Standard                                                              |              |
|                                                                       |              |
| ☑ Nach dem Speichern das Dokument mit dem Standardprogramm öffnen.    |              |
|                                                                       | _            |
| Abbrechen <u>warten</u> Einstellungen <u>E</u> mail <u>S</u> peichern |              |

9.) Speicherort festlegen ggf. den Namen prüfen und "Speichern" klicken.

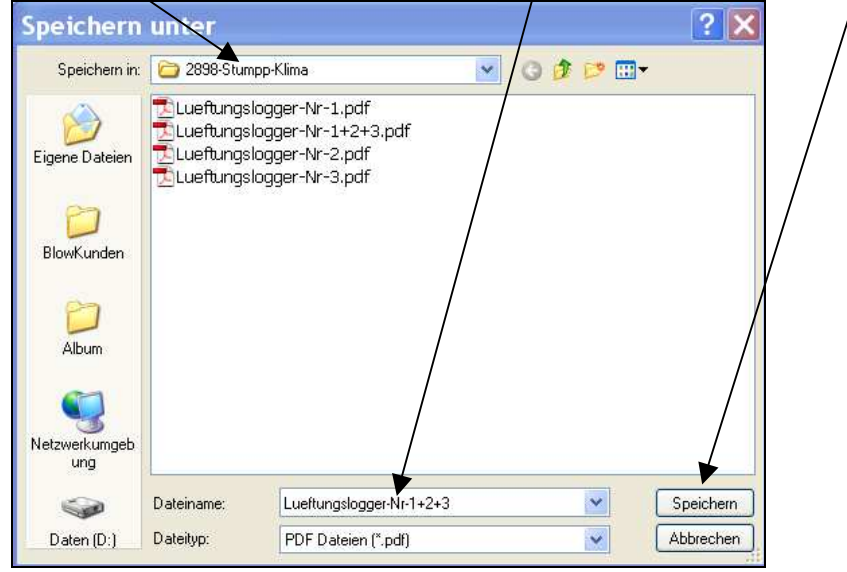

Das PDF-File wird jetzt erzeugt und gespeichert.

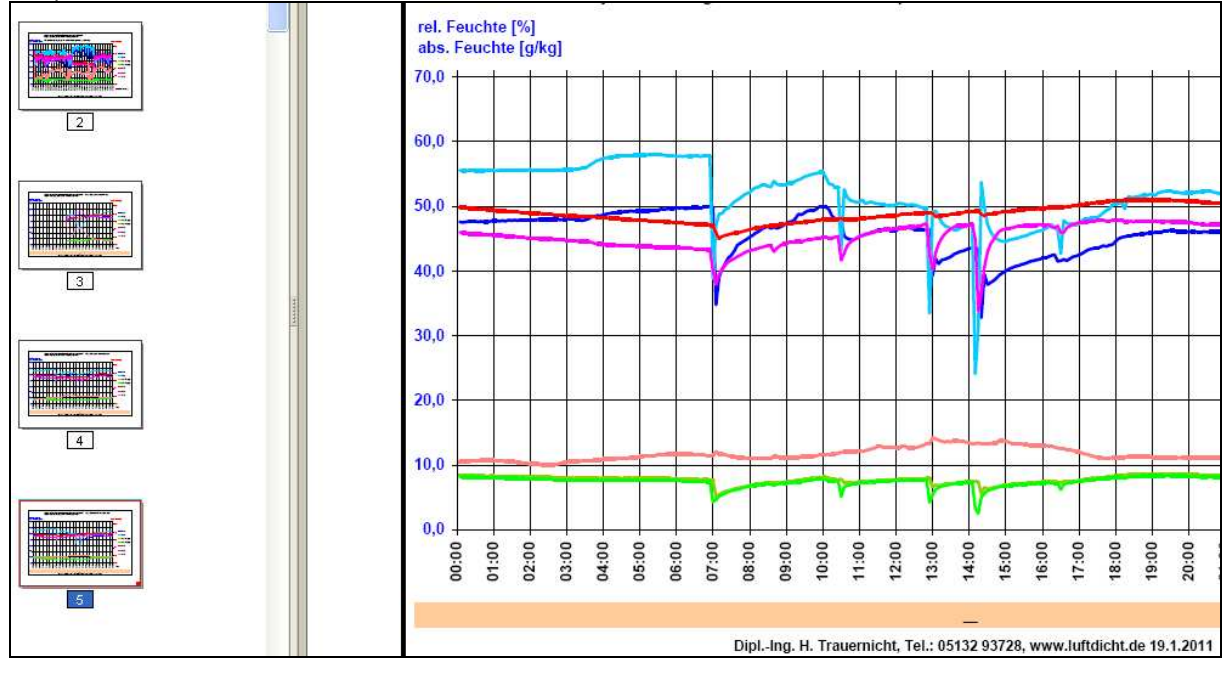

10.) Danach kann es betrachtet und verwendet werden.

Dipl.-Ing. Herbert Trauernicht Rathausstraße 2 31319 Sehnde Tel.: 05132 93728 E-Mail: <u>htrauernicht@luftdicht.de</u>